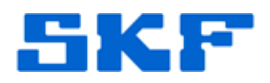

## Knowledge Base Article

Product Group: Software; MARLIN I-Pro Product: CMSW7490 - RDC Suite; CMDM6600 - Microlog Inspector Version: N/A

## Abstract

When a loaner Microlog Inspector device is sent to a RDC hosted customer and the customer tries synching the device with @ptitude Analyst, the device does not show up in **Available devices** even though it is listed in the **Device Manager** tab. This document describes what needs to be done first in order for the device to be assigned to a profile and complete the synchronization.

## Overview

For Loaner Microlog Inspector devices sent to RDC hosted customers, the device must first be assigned to the correct **Customer Id** [Figure 1] in the **Microlog Inspector Settings > Device Manager** dialog. This has to be done using the ADMIN account which is an account that a typical user does NOT have access to. Therefore, this would either be done by Brice, TSG, or someone with ADMIN rights to SKF @ptitude Analyst on the RDC server.

| Device Name                                                                                                    | Profile Name                                         | Time Zone                              | Device UID              | Sta      |
|----------------------------------------------------------------------------------------------------|------------------------------------------------------|----------------------------------------|-------------------------|----------|
| SKFMikel                                                                                                    | Mikel                                                | (GMT-08.00) Pacific Time (US & Canada) | 0040056A-0E3D-0024-247  |          |
| P50                                                                                                    | UCSD                                                 | (GMT-08.00) Pacific Time (US & Canada) | 0040056A-0E9D-0024-294  |          |
| UCSD1                                                                                                    | UCSD                                                 | (GMT-08.00) Pacific Time (US & Canada) | 0040056A-0E9D-0033-C1D  |          |
| SKFMI                                                                                                    |                                                      | (GMT-08.00) Pacific Time (US & Canada) | 50006F00-6300-6800-6500 |          |
| SKF_LOANER                                                                                                    | CUP002                                               | (GMT-08.00) Pacific Time (US & Canada) | 0040056A-0E9D-0024-FE4  |          |
|                                                                                                    |                                                      |                                        |                         |          |
| «[                                                                                                    |                                                      |                                        | Reb                     | esh      |
| (                                                                                                    |                                                      |                                        | Rek                     | iesh     |
| Properties     Qevice Name:                                                                                                    | SKF_LOANER                                           |                                        | Reb                     |          |
| Properties Properties | SKF_LOANER<br>(GMT-08:00) Pacific Tim                | e (US & Canada)                        | Reb                     | esh I    |
| Properties Properties Provide Name: Time gone: Cyptoper Id:                                                                                                    | SFF_LOANER<br>(GMT-08:00) Pacific Tm<br>13795 - UCSD | e (US & Canada)                        | Ret                     | esh<br>I |

Figure 1. Assign Customer Id in Microlog Inspector Settings

## SKF Reliability Systems 5271 Viewridge Court \* San Diego, California, 92123 USA Telephone 1-800-523-7514 Web: www.skf.com

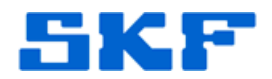

\_\_\_\_

For further assistance, please contact the Technical Support Group by phone at 1-800-523-7514 option 8, or by email at <u>TSG-Americas@skf.com</u>.

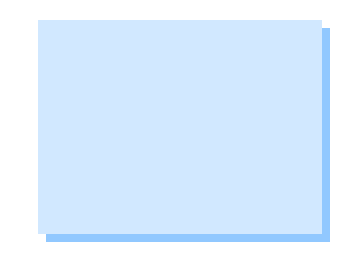

SKF Reliability Systems 5271 Viewridge Court \* San Diego, California, 92123 USA Telephone 1-800-523-7514 Web: www.skf.com